## Erledigt mac os installation auf thinkcentre m82

## Beitrag von "wu ming" vom 29. Januar 2019, 18:44

Hallo,

hab jetzt eine 240 GB SSD grkauft und bin mir unsicher, wie ich da nun vor gehe.

Könnte ich meine alte Nicht SSD Festplatte, auf der Win 7 und Mint 18,3 so lassen und zusätzlich auf der frischen SSD Mac OS instalieren?

Oder ist es besser alle drei Systeme auf der SSD neu aufzusetzten?

Oder Win 7 auf der alten Platte lassen, da ich das nur noch selten benutze und Mint & Mac OS auf die SSD ?

Was bitte wäre eure Empfehlung?

## Beitrag von "DerGiftzwerg" vom 29. Januar 2019, 22:56

Hallo,

Ich würde erstmal Mint uns Windows so lassen. Die alte HDD erstmal abklemmen und nur mit der SSD versuchen MacOS zu installieren.

Danach kann man auch wieder die HDD anschließen.

Viele Grüße

DerGiftzwerg

#### Beitrag von "wu ming" vom 30. Januar 2019, 13:16

Hallo Hackintoshers,

Habe es nun geschafft den Stick bootfähig zu bekommen und habe diese vier Ordner auf dem Stick. Boot, Efi, Library und usr

Nun checke ich aber nicht, wie ich diesen CloverConfigurator starte. Die Anleitung habe ich ja hier gefunden 1.2 Clover auf dem Installstick einrichten

aber wie starte ich diesen Configurator? Habe Win, Linux und diesen Stick. Läuft der Configurator vom Stick aus?

Hat hier wer einen Tip wie ich von dem Schlauch auf dem ich gerade stehe, wieder runter komme...?

Thxx Wu Ming

## Beitrag von "g-force" vom 30. Januar 2019, 13:42

Der Clover Configurator ist ein macOS-Programm - damit kannst Du unter Windows nichts anfangen.

Beantworte aber bitte zuerst, wie Du deinen Stick "bootfähig" gemacht hast - deine 4 Ordner sind ziemlich sicher keine funktionierende macOS-Installation.

## Beitrag von "wu ming" vom 30. Januar 2019, 14:13

Danke. Ok, ich habe den Bootstick nach dieser Anweisung gebaut:

## **Clover Bootstick mit Windows erstellen**

Will auf einer neuen SSD macOS installieren, habe eine Snow Leopard CD gekauft und will dann updaten bis High Sierra...

## Beitrag von "derHackfan" vom 30. Januar 2019, 14:16

Wenn es nur um Clover geht dann kannst du die config auch hier mit bearbeiten -> http://cloudclovereditor.altervista.org/cce/index.php

allerdings muss die EFI gemountet sein bzw. der Zugriff auf den USB Stick vorhanden sein.

Es braucht aber für den Install auch macOS High Sierra oder Mojave.

## Beitrag von "g-force" vom 30. Januar 2019, 14:18

Ich empfehle dies: macOS Internet Recovery Stick: Installation ohne Mac oder VM

#### Beitrag von "wu ming" vom 30. Januar 2019, 20:10

Ok, da hab ich schnell drüber geflogen, hört sich gut an. Werde mir den <u>Recovery Stick</u> bauen und bescheid geben, was passiert ist...

Hallo Hackingtoshers,

Und das ist passiert:

Also ich habe mir diesen Stick gebastelt, den mir g-force empfohlen hat. Zuerst habe ich versucht, den Stick ohne am EFI zu schrauben zu verwenden, hat aber nicht geklappt. Dann habe ich mir das EFI vom <u>Zeroone</u> runtergeladen und auf den Stick kopiert. Das hat dann

funktioniert und ich konnte das HighSierra installieren. Zwei Minuten vor Ablauf der Installation wurde der Bildschirm dann schwarz und

beim Stick zappelte díe LED. Weiss nicht ob das normal ist. Dann hatte ich drei so Zylinder im Clover Menü, wohl die Start Auswahl.

Habe dann Macintosh HD ausgewählt und neu gestartet. Wurde Bildschirm wieder schwarz, Stick zappelte. Hab ihn abgezogen, dachte das wäre korrekt. Dann hatte ich so rote Schrift auf dem Bildschirm !!!!X64 Exception Type und so ne Menge Nullen und RIP wieder Nullen ohne Ende.

Beim Starten ohne Stick findet er kein BS. Habe ich den Stick zu früh gezogen? War ich zu ungeduldig? Ist das normal das zwei Minuten vor Installations Ablauf der Bildschirm schwarz wird? Da kamen keine Meldungen mehr? Was mache ich falsch? EFI nicht richtig?

Im Bios was nicht richtig?

Ist das korrekt, hier weiter zu schreiben oder besser neuen Eintrag starten?

## Beitrag von "g-force" vom 30. Januar 2019, 21:32

Packe deinen verwendeten EFI-Ordner (Du bist ja erstmal weiterhin auf Windows) mit WinZip, WinRar o.ä. und lade ihn hier als Anhang hoch.

#### Beitrag von "wu ming" vom 31. Januar 2019, 09:32

Vermute der Fehler könnte sein, das ich die Restore Patition nicht korrekt in die 4hts datei geschrieben habe. Zumindest bin ich mir an dem Punkt unsicher. Habe mir den Stick heute morgen dann nochmal neu gemacht und daruf geachtet, die partition in die 4hts datei zu schreiben. Hat wohl geklappt, aber genau kann ich das nicht sagen, statt all done kam am ende ich solle ein usb device auswählen.

Hatte aber das Gefühl, das ganz kurz Well done zu sehen war und dann kam usb device auswählen...

Den frischen Stick nimmt aber der rechner nicht mehr, bootet nicht. kann sein das jetzt irgendein chaos müll auf der ssd ist durch meine versuche von gestern und ich die erst neu formatieren muss? im momment geht nichts mehr, installations technisch....und er findet ohne stick kein OS

habe die ssd wo das macOS drauf soll im linux eingehangen und es hat zwei festplattensymbole, eins nennt sich OS X Base System hat 1,1 GB mit verschieden ordner wie install macOS high sierra.app und einen der andere macintosh hd, die partion habe ich wohl angelegt, darin befinden sich5,5 GB da sind zwei ordner zu sehen, mac OS install data und .hfs+ private directory data der leer ist...

hier dann noch das efi welches ich genommen habe, hätte ich da die den \_\_MACOSX ordner raus löschen müssen?

CLOVER.zip

## Beitrag von "CMMChris" vom 31. Januar 2019, 09:46

Du hast den Stick zu früh abgezogen. Die Installation war erstens noch nicht beendet und zweitens ist kein Clover auf deiner SSD installiert. Wie also sollte macOS da starten können?

#### Beitrag von "wu ming" vom 31. Januar 2019, 10:21

Und? Einen Tipp wie ich das nun repariert bekomme?

#### Beitrag von "CMMChris" vom 31. Januar 2019, 10:41

Stick wieder reinstecken und fertig installieren lassen. Du darfst den Stick solange nicht abziehen bis du Clover auf der Zielfestplatte / SSD eingerichtet hast.

#### Beitrag von "wu ming" vom 31. Januar 2019, 10:47

der rechner startet nicht mehr vom stick, mit der festplatte. es zeigt ein boot menü fenster, da lässt sich nichts auswählen, kann keine boot reihenfolge einstellen etc.

#### Beitrag von "CMMChris" vom 31. Januar 2019, 11:24

Wenn du von der Festplatte nicht starten kannst musst du die Installation noch einmal von vorne starten.

#### Beitrag von "wu ming" vom 31. Januar 2019, 14:34

Vielen Dank für euren Support und eure Ratschlege, Hilfe etc.

So habe jetzt gefühlt bestimmt zwanzig Mal macOS installiert, die Festplatte war dann schon mit an die 10GB voll. Dachte mir so dick kann kein macOS sein. Habe dann den Festplatten Manager genommen und die Patition neu formartiert und wieder macOS instaliert. Ohne den Stick abzu ziehen. Läuft aber im Kreis. Da kam mal Auswahl, Starten von der HD habe ich gemacht, dann hat der eine US Version installiert und danach war Starten von HD wieder weg. Er unterbricht nicht die Neuinstallation, fängt immer wieder an, macOS auf die festplatte zu installieren. Das kann ja nicht korrekt sein. Aktuell sind ca 1,3 GB belegt. Mit steckenden Stick will er immer neu installieren. Ohne Stick kam Error1962 kein BS System. Habe dann die locale boot prio auf uefi first gestellt, kommt wieder Error1962 kein BS. Die SD hat 240GB dann kann ich noch paar Tage macOS drauf installieren, eigentlich sollte doch ein System reichen....

Irgendeine Idee?

## Beitrag von "CMMChris" vom 31. Januar 2019, 14:42

Ja da stimmt bei dir irgendetwas nicht. Die Frage ist nur was. Bei der Internet Installation startet er normal nach dem Download über den <u>Install Stick</u> einmal neu, danach startet die restliche Installation von der Festplatte (Boot macOS Install from FESTPLATTENNAME) und dann war es das auch schon.

Während der gesamten Installation und Einrichtung sollte der USB Stick die Boot Priorität haben. Eventuell liegt es daran?!

#### Beitrag von "wu ming" vom 31. Januar 2019, 14:49

So ein Boot macOS Install from FESTPLATTENNAME war ja einmal erschienen, aber danach nicht mehr. Vielleicht habe ich das mit meinem Festplatten Löschen gelöscht? Die Boot Priorität habe ich nicht verstellt. Verstellt die sich von alleine? Zuletzt hatte ich nur die Auswahl starten vom Stick, obwohl das war zwei Mal da, das eine hatte einen Apfel und das andere keinen!?

Hatte auch schon mal drei zur Auswahl. Ich checke das nicht. Wahrscheinlich mache ich alles zu nichte, weil ich keinen Plan habe....

Und nicht checke, wann er wie und wo neu startet...

## Beitrag von "g-force" vom 31. Januar 2019, 15:18

Ich vermute, Du hast mit BDU einen Fehler bei der USB-Auswahl gemacht und die SSD statt des Sticks formatiert.

Erstens: Lösche mit Linux oder unter Windows die SSD komplett.

Zweitens: Erstelle den Stick neu mit BDU und achte drauf, welche Festplatten und Partitionen angezeigt werden. Schau Dir die Anleitung genau an, das "Restore" gehört auf die 2. Partition des Sticks.

#### Beitrag von "wu ming" vom 31. Januar 2019, 16:45

Nein, die SSD ist nicht im Rechner wenn ich den Stick mache. Den Stick mache ich in Win7. Dann hab ich die HD ausgebaut und die SSD angesteckt. Das Restore glaube ich habe ich beim ersten Stick nicht so gemacht, aber den letzten Stick habe ich genau so gebaut, und das Restore in die 2 Partition No Name geschrieben...

#### Beitrag von "g-force" vom 31. Januar 2019, 17:47

Da hattest es ja auch schonmal fast geschafft, siehe Post#8. Was wohl nicht ganz passt ist die "config.plist" (der Rest der EFI schaut ganz okay aus).

Testemal,obDumitdemOnline-Configuratorklarkommst:http://cloudclovereditor.altervista.org/cce/index.php

## Beitrag von "wu ming" vom 31. Januar 2019, 19:45

Der Neustart scheint nicht zu klappen. Hatte gerade noch mal einen Versuch gewagt. Dabei habe ich ein Fehlerprotokoll entdeckt und da war zu lesen das die Festplatte wohl nicht Apple Journal war sondern so mit paar Buchstaben. Das habe ich ändern könnnen und eine weitere Instalation gewagt, vorher noch die Platte richtig formartiert. So dann lief die Instalation vom Stick und danach dann konnte ich wählen Instalation von der Festplatte. Lief dann auch 16 min ca durch aber dann hat er den Neustart nicht hinbekommen...kann das am Bios liegen? Den Stick hatte ich die ganze Zeit stecken, habe im BIOS versucht die Festplatte als Starter auszuwählen, hat aber auch nichts gebracht....

Bei dem Online Config war ich auch mal, aber das checke ich nicht, bei auswahl lenovo habe ich nur laptops gefunden und da habe ich keinen Plan von. Keine Ahnung was Config.plist ist. Bin doch Lehrling 😌

## Beitrag von "g-force" vom 31. Januar 2019, 20:10

Wenn Du frisch installierst, hast Du die EFI erstmal nur auf dem Stick - Du mußt also erstmal von dort aus booten. Du solltest nun aber einen neuen Booteintrag haben - das ist das installierte macOS. Dort mußt Du dann die interne <u>EFI mounten</u> und einrichten (mit Clover Configurator), danach ist der Stick überflüssig, weil Du von der internen EFI bootest.

## Beitrag von "wu ming" vom 1. Februar 2019, 10:33

Guten Morgen ihr Lieben,

der hackintosh profi <u>murashi</u> sagte gerade in einem seiner beiträge hier: "Wichtig dabei ist das du nicht die Flinte ins Korn wirfst."

habe nun wieder eine weitere nacht darüber geschlafen und da ist mir folgendes gekommen, diese efi ist ja sozusagen der bootloader der das macOS starten soll, wenn ich das richtig verstehe. nun starte ich meinen thinkcentre m82 ja auch jeden tag mit einem bootloader, dem grub. grub kann jat alle erkennbaren betriebssysteme auf einem rechner starten. meine alte hd mit win7 und mint18 im rechner soll ja weiter ihren dienst tun. dann müste es doch auch funktionieren, wenn ich als zweite platte die ssd mit high sierra in den rechner einbaue und dann im grub linux, win und mac als start auswählen kann. wäre dieser weg eine option? kann ich anhand der ordner auf der ssd erkennen, ob das sierra installiert ist? habe da schon so ein script gefunden, um grub zu erweitern, das es startet...

#### Add grub menu for OS X

nun muss ich mir so sata kabel und power kabel organisieren um die zweite platte, die ssd gleichzeitig im rechner anzuschließen..um das auszuprobieren...oder habe ich da einen denkfehler?

wie ihr seht, die flinte habe ich noch nicht ins korn geworfen. der profi <u>CMMChris</u> sagte auch in seinen beiträgen, man muss es versuchen wollen, so etwa. ich danke allen die mir hier mit rat und tat weiterhelfen und verbleibe

mit sonnigen grüßen aus düsburg am rhein

da wu ming

## Beitrag von "g-force" vom 1. Februar 2019, 11:12

Das Problem sind hauptsächlich die (zusätzlichen) Kexte. Diese liegen im Clover, nicht im eigentlichen macOS. Ich glaube nicht, daß GRUB diese Kexte an das macOS weitergeben kann.

GRUB könnte Clover starten, ja - aber dann braucht es ja doch einen funktionierenden Clover (der in der EFI liegt). Bei mit startet erst CLOVER, der Booteintrag für Linux führt zu GRUB (der ebenfalls in der EFI liegt).

#### Beitrag von "wu ming" vom 3. Februar 2019, 10:28

Hiya@All,

heute sonntag. neues spiel - neues glück!

also mein erster lieber hackingtosh....

habe nochmal von vorn begonnen. eigentlich wollte ich nun erstmal nicht mehr. dachte bring den rechner mal zum treffen nach essen mit. aber ließ mir keine ruhe. also stick gebaut und die efi vom <u>Zeroone</u> der ja schon einen gleichen rechner den M82 Thinkcentre wie meinen als hackingtosh zum laufengebracht hat.

bei efi kam dann nach ner weile auswahl, dieses mal habe ich mir notitzen gemacht. auswahl sagt aber: boot macOS from OS x Base system und NICHT install macOS bla bla.

habe ich boot gewählt, dann kam diese sprachauswahl und ich sah die high sierra in diesem runden bullauge. schön. dann wollte es nicht weiter, weil die ssd nicht korrekt. dauerte eine weile bis ich gecheckt habe, wie ich dies GUID partionstabellen blabla auf die ssd bekomme. da muss ich ja sagen ist dies apple cool, weil ich an der stelle mit safari ins netzt durfte und die welt um rat fragen konnte um mein prob zu lösen. hat auch funktioniert, mit dem systemwerkzeug konnte ich dann so partionieren, das die instal startete. niemals habe ich dabei den stick abgezogen. irgendwann war die efi dann wieder da und hat mir zwei optionen angeboten: boot mac os from os base system und boot mac os from macintosh hd, dachte ich mir ok, vom stick hatte ich schon, nehme ich jetzt mal macintosh hd, startete das instal prog erneut ohne sparchauswahl aber oben rechts war die amerika fahne erschienen. lief dann wieder durch das ganze.

danach erschien wieder die efi und bat mir zwei möglichkeiten an. the same story. boot blabla from os x base und install os bla bla from hd, habe ich leider hd option ausgewählt ging die instal mit amerika fahne erneut los und nixx lies sich stoppen. bestimmt sind jetzt drei ? vier? hig sierra systeme auf der ssd. ob das für den mac schlecht ist weiss ich nicht, weiss auch nicht wie ich die wieder wegbekomme, falls sie denn da sind.

so, nun hat unter anderen der gute g-force voller geduld mir ein paar mal hier sehr weiter geholfen und zuletzt gesagt, ich soll die efi intern mounten und mir eine verlinkung geschickt. das habe ich mir alles durchgelesen, weiß nun aber zur hölle nicht, wo ich das starten soll. einen mac habe ich nicht, bzw einen halben mit drei ? systeme high sierra drauf aber da komme ich ja so nicht hin. efi bietet mir nur zwei boot optionen an mit meinem aktuellen stick. was muss/kann ich denn nun tun um diese efi auf das interne volume zu bekommen. muss ich da einen extra stick für bauen? und dann? terminal kann ich auch machen, aber wo soll ich das starten?

uff, ermuntern war auch der hinweis von g-force, du hast es einmal fast geschafft #8, also den rest werde ich auch noch schaffen, oder was sagt ihr? ich brauch ne andere efi nun oder?

sonnige grüßle und einen schönen sonntag

da wu ming

## Beitrag von "g-force" vom 3. Februar 2019, 13:59

Wenn ich es richtig verstanden habe, hast Du mehrmals 2 Bootoptionen gesehen: "boot macOS from OS x Base System" und "Install macOS from Macintosh HD" (oder ähnlich).

Die Option "Base System" ist die Recovery auf dem Stick - das ist der erste Schritt. Es wird das komplette OS auf die Platte geladen, ab da gibt es die zweite Option "Install macOS from....".

Es wird ab diesem Zeitpunkt IMMER diese zweite Option gewählt, bis die Installation durch ist. Der Booteintrag ändert sich dann nochmal auf "Boot macOS XXX" oder ähnliches.

Das frisch installierte macOS hat eine eigene EFI, die aber leer und nicht gemountet ist - deshalb wird erstmal noch der Stick zum Booten gebraucht. Soweit klar?

Wenn das macOS nun installiert ist, brauchst Du ein Programm, mit dem Du die leere <u>EFI</u> mounten kannst - dazu empfehle ich "Clover Configurator": Clover Configurator immer aktuell

#### Beitrag von "wu ming" vom 3. Februar 2019, 16:26

Ja verstehe ich soweit, aber wo tu ich das programm? Clover Configurator hin? Auf einen extra

## Beitrag von "g-force" vom 3. Februar 2019, 16:28

Das benutzt Du im laufenden macOS. Runterladen, entpacken, nach "Programme" verschieben, Öffnen.

Beitrag von "wu ming" vom 4. Februar 2019, 10:48

Heute Montag, gestern alles versucht ABER:

Nach dem die 18 min Installation ohne Probs durchgelaufen ist komme ich beim erforderlichen Neustart nicht in das auf der SSD installierte macOS. Anscheinend aber muss nach der Instal das frische macOS von der SSD starten. Und das ist offensichtlich mein Prob. Weil das nicht passiert kann ich die locale efi nicht aktivieren. Und auch kein Prog starten, wie den Clover Configurator, weil kein laufendes macOS...

Wenn ich im Terminal diskutil list eingebe, nachdem die erste Install 18 min gelaufen ist und die Install wieder von vorne anfängt, kann ich ein Treminal öffnen und mir wird alles anzeigt, auch wo die efi ist, aber ich habe keine Rechte für sudo weil kein PW vergeben ist. PW kann aber doch erst im macOS aktiviert werden....

Woran kann es liegen, das die Install 18 min sauber ohne Probs durchläuft und dann der Neustart nicht korrekt abläuft? Was kann ich tun? Im Bios die Startfolge von USB STick auf HD ändern nachdem die 18 Min Instal durchgelaufen ist?

Liegt das am Stick, Clover nicht korrekt? Ja einmal oder zwei kam auch im Clover Start macOS von HD und nicht vom Stick, aber auch da, bei der Auswahl, startete nicht das macOS von der HD, sondern die Instal lief erneut durch, mit Amerika Fahne??

Wo ist mein Fehler? Wie bringe ich den Neustart nach der ersten 18 min Instal korrekt zu stande UND was muss dann danach genau passieren? Nachdem Instal Neustart startet Clover, richtig? Und dann?

#### Beitrag von "CMMChris" vom 4. Februar 2019, 11:17

Es wäre hilfreich wenn du mal ein paar Bilder von den Bildschirmen liefern würdest. Insbesondere dem Teil, wenn du es von der HD gestartet bekommst und die Installation mit "Amerika Fahne" erneut startet.

Irgend etwas läuft da gehörig schief bei dir. Ich habe erst letzte Woche auf meinem Hack mit dem Internet Installations-Stick eine frische Testinstallation aufgesetzt. Da lief das ganze folgendermaßen ab: - Vom Stick gestartet

- Neues APFS Volume erstellt

- macOS Installation gestartet (hier lädt er dann erstmal alle Dateien aus dem Netz, hat ca. 13 Minuten gedauert)

- Danach erfolgte der erste Reboot ÜBER DEN STICK mit Start von der SSD
- Apfel-Logo auf schwarzem Hintergrund mit Ladebalken (XX Minuten verbleibend)
- Erneuter Reboot ÜBER DEN STICK von der SSD
- macOS Set-Up Assistent erscheint und die Installation kann genutzt werden

#### Beitrag von "wu ming" vom 4. Februar 2019, 12:59

Edit by derHackfan: Bitte keine Vollzitate verwenden.

Hier an der Stelle läuft es schief - es startet nicht von SSD - Das ist mein Problem -Die Schritte davor habe ich jetzt schon auswendig

so oft wie ich sie gemacht habe, es will einfach nicht von der SSD starten auf der das macOS ist....owohl alle Schritte wie du oben beschreibst

durchlaufen....es kommt hier nicht zum nächsten Schritt erneuter Reboot ÜBER DEN STICK von der SSD

#### Beitrag von "CMMChris" vom 4. Februar 2019, 14:09

Du hast geschrieben, dass du es schon ein paar mal geschafft hast von der SSD zu starten und dann die Installation wieder von vorne angefangen hat. Was stimmt denn nun?

Ansonsten gilt nach wie vor meine Bitte Bilder von den verschiedenen Schritten zu liefern, damit man endlich mal mit Sicherheit weiß was genau wann lädt und ab wo etwas falsch läuft. Deine Beschreibungen scheinen mir nämlich teils sehr chaotisch und unverständlich.

## Beitrag von "wu ming" vom 4. Februar 2019, 15:55

so habe ich es gerade noch mal versucht - es geht nicht....nachdem ich den stick starte,kommt schon das apfel logo auf schwarz zweimal und dann

komme ich zur sprachauswahl dann kann ich die platte formatieren, muss ja das alte macOS von den vorherigen versuchen löschen dann instaliert es 16 min und dann kommt der clover wieder...das stimmt doch so alles nimmer...mache ich den stick falsch? das clover tausche ich aus gegen das vom zeroone, habe ich hier schon hochgeladen siehe #10

## Beitrag von "derHackfan" vom 4. Februar 2019, 16:37

wu ming kannst du die Bilder bitte in einen Spoiler schieben, in der mobilen Ansicht ist das nicht mehr akzeptabel.

#### Beitrag von "CMMChris" vom 4. Februar 2019, 16:39

Da scheint dann ein Problem mit Clover vorzuliegen, welches deine SSD nicht bzw. nicht korrekt einbinden kann. Wie ist denn die SSD angeschlossen?

#### Beitrag von "wu ming" vom 4. Februar 2019, 17:17

@ derHackfan, so sorry und gerne wenn du mir sagst wie das geht!

@ CMMChris hm, ich stöpsel die normale HD ab und schließe die SSD an die beiden kabel

#### Beitrag von "CMMChris" vom 4. Februar 2019, 17:38

Okay also normale SATA SSD.

Versuch es mal mit diesem Clover Ordner (alles ersetzen). Habe mal die Scan Einstellungen auf "Auto" gesetzt und die apfs.efi durch APFSDriverLoader ersetzt.

#### Beitrag von "wu ming" vom 4. Februar 2019, 20:05

Hi Chris,

thxx. hab ich gemacht, alles ersetzt und gleich ausprobiert in legacy und in uefi . passiert nichts. der stick leuchtet nun dauer rot und monitor bleibt schwarz mit so einem nervösen

dauerblinkenden weißen strich / curser...

#### Beitrag von "CMMChris" vom 4. Februar 2019, 21:05

Liegt aber garantiert nicht an der Config weil ich nichts verändert habe das für den Boot relevant wäre. Ich schätze mal du hast versehentlich irgend etwas anderes gelöscht.

#### Beitrag von "derHackfan" vom 4. Februar 2019, 21:27

Zitat von wu ming

wenn du mir sagst wie das geht!

Hier noch mal zum Abschuss die Info.

In dem du einen Spoiler erstellst und anschließend deine hochgeladenen Bilder als Vorschau einfügst, so bleibt die Übersicht im Thread erhalten und der mobile User kann einfach weiter scrollen.

Spoiler anzeigen

Gruß derHackfan

#### Beitrag von "wu ming" vom 5. Februar 2019, 15:43

ja stimmt war wohl schon zu müde, habe es heute frisch noch mal versucht und dein clover verwendet, ist gestartet wie gehabt, problem nach wie vor der restart, der funtzt nicht...die instal startet wieder von vorne...kann es sein, das das prob darin liegt, das die ssd nicht startfähig ist? hier ein bild, vor der instal und nach dem die durchgelaufen ist und wieder neu starten tut, das gleiche bild, nicht startfähig!

hier ein aktuelles foto, heute im spoiler, von der situation vor und nachher gleich:

Spoiler anzeigen

Jetzt hab ich gegoogelt und ein anderer wo das gleiche prob hat, sagte,

nicht vorher ins APFS formatieren, bei ihm läufts...

das probiere ich jetzt mal aus...melde mich gleich wieder zurück...

so, das hat schon was gebracht, denn beim clover war nach der instal der zweite eintag auf einmal wieder da, start von der ssd, das habe ich dann ausgeführt und dann kam wieder diese amerika fahne rechts oben und die instal lief erneut auf englisch durch....ggggrrrrr

hab mir dann nochmal infos über die fetsplatte geben lassen und das volume ssd ist wieder nicht startfähig...und hat ca 10 gb daten drauf...

Spoiler anzeigen

#### Beitrag von "CMMChris" vom 5. Februar 2019, 18:30

Dass die SSD nicht startfähig ist, ist normal (siehe Screenshot im Anhang). Deshalb braucht man ja Clover. Ich bin jetzt jedenfalls mit meinem Latein am Ende. Wir könnten es noch mit einer nackten Clover Configuration versuchen wenn du Lust hast. Ob das zum Erfolg führt ist aber fraglich.

Kannst du mir mal die genauen Specs der Kiste nennen, damit ich die Config bauen kann?

#### Beitrag von "wu ming" vom 5. Februar 2019, 18:39

Spezi ?

#### Beitrag von "CMMChris" vom 5. Februar 2019, 18:51

Die GeForce GT710 Angabe aus deinem Profil stimmt?

#### Beitrag von "wu ming" vom 5. Februar 2019, 18:56

Ja das stimmt so

Vielen Dank

#### Beitrag von "CMMChris" vom 5. Februar 2019, 18:59

Auf ein neues und viel Glück 🙂

#### Beitrag von "wu ming" vom 5. Februar 2019, 20:25

Tya, leider nix. Gleiche wie bisher, startet nach dem Instal vom Stick nicht von der fucking SSD. SSD wird zwar im Clover dann angezeigt, aber wenn ich dess ausführe macht die Kiste keinen Neustart wie sie soll sondern startet erneut die Instal aber dann erneut aber in Amerikanisch...Und wenn das durchläuft, ist die Wahl HD im Clover wieder verschwunden. Es instaliert also erst eine Deutsche Version und danach eine Amerikanische Version..

Wahrscheinlich ist das beste nun mal zum nächsten Treffen nach Essen zu fahren, da könnte ich den <u>KayKun</u> mal fragen, der sagt ja die Kiste ist easy zu hacken und man hat den perfekten Hackintosh...Er hat selber ThinkcentreM82 zum laufen gebracht....

Vielen Dank für den Support bis hierhin, wenn dir oder wem anders noch was einfällt, ich versuche es gerne weiter, weil ich will so einen Hackintosh....

#### Beitrag von "CMMChris" vom 5. Februar 2019, 21:24

Keine Ahnung was da bei dir spinnt. Würde es an deiner Stelle mal mit der klassischen Variante testen. Sprich richtigen <u>Install Stick</u> erstellen, entweder von nem echten Mac oder über eine virtuelle Maschine.

## Beitrag von "wu ming" vom 7. Februar 2019, 16:57

Versuche ja gerade meinen Lenovo ThinkCentre M82 zum High Sierra Hackintosh zu machen. Soll easy sein. Beim Neustart nach dem das macOS auf die SSD kopiert wurde, komme ich aber nicht mehr weiter!

In Windows7 baue ich einen Bootstick mit cVad'sDiskUtility. Dann ersetze ich die EFI mit der, die mir freundlicher Weise CMMChris zur Verfügung gestellt hat, (EFI beigefügt im Anhang) und starte die Install vom Stick. Die aktuelle HD mit Win7 & Linux Mint 18.3 baue ich komplett aus. Es hat also nur eine einzige SSD in der Kiste, eine frische Crucial BX500 mit 240 GB. (Auf der habe ich nun gefühlte 100 macOs HS drauf installiert & wieder gelöscht) Die ist am Sata angeschlossen. Auch schon paar mal im Windows formartiert auf Fat32. Nach dem das Kopieren auf die SSD (Mac OS Extended (Journaled) des macOS in deutscher Sprachauswahl durchgelaufen ist, muss ja der Neustart von der SSD erfolgen. Tut es aber beim Teufel nicht. Es startet dann immer und immer eine zweite macOS Installation und zwar in: Amerikanischer Version !!, erkennbar an der Amerikanischen Fahne rechts oben am Monitor und danach ca 10GB belegte Daten auf der frischen SSD die ja nun APFS ist.

Warum zur Hölle passiert das auf meinem Rechner und wie bekomme ich einen Neustart ohne diese zweite Amerika Install hin um dann die locale EFI zu aktivieren??!!! Was läuft hier schief?

My System M82

wu ming.zip

Beitrag von "grt" vom 7. Februar 2019, 17:00

wieso neues thema? bleib doch bitte hier drin. ist doch immer noch das ursprüngliche problem oder?

ich hab mir mal erlaubt, die beiden zusammenzuführen und das erledigt wieder wegzumachen.

#### Beitrag von "wu ming" vom 7. Februar 2019, 18:51

Ok, wollte mein Problem nochmal auf einen Punkt bringen...dachte ist dann einfacher.

Kann wer meinen Eintrag #50 noch bitte löschen, ich selbst kann das ja wohl nicht, oder?

## Beitrag von "CMMChris" vom 7. Februar 2019, 18:57

Hatte dir ja oben schon geschrieben, dass du es mal mit einem regulären <u>Install Stick</u> versuchen sollst. Ich vermute schwer, dass die <u>Internet Install</u> Methode mit dem Rechner aus Gründen nicht funktioniert und es mit der klassischen Methode funktionieren wird.

#### Beitrag von "wu ming" vom 8. Februar 2019, 08:58

Ja, danke nochmal für den Hinweis. Mir ist das, mit den "Gründen" auch schon mal aufgefallen, als ich mir mal die Instal Protokolle angeschaut habe...In diesem Sinne denke ich, wir können das Thema schließen, bzw beantrage ich wegen dieser "Gründe", dieses Thema gerne komplett zu löschen!

Werde die anderen Wege gehen, die hier ja auch beschrieben sind, um zum Ziel zu kommen...Eine echte von mir gekaufte Snow Leo CD habe ich hier liegen...

#### Beitrag von "grt" vom 8. Februar 2019, 10:51

also thema löschen muss nicht sein.

ändere einfach die überschrift in "mac os installation auf thinkcentre m82" oder so und mach hier weiter.

auch wenn der erste weg nicht funktioniert hat, kann genau das für andere interessant sein insbesondere wenn dann die installation per "normalem" stick funktioniert, verschwendet der nächste mit den gleichen symptomen vielleicht nicht seine zeit mit kampf mit dem recoverystick, sondern macht sich gleich daran, den anderen weg zu gehen.

geteilte erfahrungen sind in jedem fall wertvoll, auch wenn es keine "guten" erfahrungen sind...

#### Beitrag von "wu ming" vom 9. Februar 2019, 17:42

Hiya @ All !

Weiter gehts auf dem Weg zum Hackintosh. Der Stand der Dinge: Habe den Recoverystick Weg verlassen und bin nun abgebogen zum ralf. Hallo ralf. schöne

# Anleitung: Snow Leopard mit einer ISO in Windows VirtualBox installieren

Zuerst hatte ich Probs die ISO korrekt herzustellen. Mit den AcetonelISO bin ich auf dem Linux nicht klar gekommen, mit sonem Prog im Win 7 auch nicht, das hab ich eh schon wieder gelöscht, braucht keine Welt. Beide Progs haben mir nur ca 3,2 GB ISO Material geliefert und dazu diverso Error Meldungen. Geholfen hat mir dann im Linux Terminal der Befehl: dd if=/dev/dvd of=/pfad/wo/das/Image/hin/soll/Image.img. Das hat mir ca 8.1 GB ISO Material geliefert. Das ist insofern wichtig, weil die Methode mit der Virtualbox nur mit korrekten ISO funktioniert, alle Instal Versuche zuvor waren gescheitert.

Wollte dess ja erst im Linux machen, mit der Virtualbox, aber die beim Linux haben so ihre Aversionen mit nicht Tages Aktueller Software, heißt das ich es nicht hin bekommen habe, die älteren Versionen 5.0.40 und oder Virtualbox 5.2.2 zu installieren. Also bin ich wieder im Win 7 gelandet. Da hat es erstmal ewig gebraucht bis ich dess mit dem VT-d im BIOS gefunden habe. Aber dann VB eingerichtet, keine Probs, hatte dann aber keinen Erfolg weil ISO Material nicht gut. Heute habe ich einen Versuch gestartet mit korrekten ISO MAterial und rums war ich ohne einen Hänger oder Fehlermeldungen in wenigen Sekunden bei der Sprachauswahl. Yuuhuu! Konnte dann aber nicht weiter installieren denn ganz so einfach läuft der Hase dann doch nicht. Und hier weiss ich gerade nicht weiter:

In der M82 Kiste ist ja eine alte HD mit Win7 auf der ich die Virtualbox betreibe um Snow Leopard auf die SSD zu installieren. Mein erster Gedanke / Versuch war dann, die SSD extern über USB anzustöpsel und darauf dann zu installieren. HAt aber nicht geklappt, weil mir die SSD nicht angezeigt wurde als mögliches Medium. So habe ich jetzt KAbel besorgt und die SSD (FAT32 aktuell) ist in der Kiste angestöpselt und Aktiv. Da zickte dann aber Win 7 rum und war nicht zu verwenden. Was ist jetzt zu tun? Muss ich dem BIOS sagen, hey du hast noch eine Platte? Oder wie wäre nun die Vorgehensweise? Beide Platten sollen in der Kiste arbeiten, SSD mit macOS und HD mit WIN 7 und Linux, alte HD wollte ich so belassen...

#### Beitrag von "ralf." vom 9. Februar 2019, 18:11

Extensions Pack installiert?

#### Beitrag von "wu ming" vom 9. Februar 2019, 18:45

Nein. Extensions Pack? Was ist das und wofür bitte?

#### Beitrag von "ralf." vom 9. Februar 2019, 18:51

Für Virtualbox, damit USB funzt

#### Beitrag von "wu ming" vom 9. Februar 2019, 18:58

Ah, wo finde ich das bitte. Habe deine Anleitung grad noch mal durch gelesen und bin ratlos...

## Beitrag von "ralf." vom 9. Februar 2019, 20:19

Kannst du hier runterladen, je nach der Version die du installiert hast.

https://www.virtualbox.org/wiki/Download Old Builds 5 2

#### Beitrag von "wu ming" vom 10. Februar 2019, 15:24

So bin jetzt hier gelandet siehe spoiler, ist die Instal koruppt, schiefgegangen? Wie soll ich nun neustarten?

Neustart?

## Beitrag von "ralf." vom 10. Februar 2019, 15:34

Vermutlich ist dein Rechner überlastet.

#### Beitrag von "wu ming" vom 10. Februar 2019, 15:46

Tja einen anderen habe ich nicht. Es gab eine Meldung, nicht genügend Platz auf der Platte, wird wohl daran liegen...

#### Beitrag von "ralf." vom 10. Februar 2019, 15:48

Du brauchst etwa 15GB für Snow Leopard

Und natürlich für den Download von Mojave noch 6 GB

#### Beitrag von "wu ming" vom 17. Februar 2019, 12:14

so. ich bin noch da. mein windows 7 ist zu einem fetten schwein mutiert, wie so viele andere windows auch. die win partition hatte ca 50GB und da war nichts mehr zu machen, hatte noch ca 2-3 GB. defragmentieren brachte keinen platz, den ich brauchte für die virtuelle box. die install wollte so nicht funktionieren.

also bin ich an den gefährlichen ort gegangen und wollte die partionen ändern, denn auf der platte war ja noch genügend platz und war klar das das schief gehen sollte...

mein linux war dann erstmal weg, win7 noch da und genauso fett wie zuvor. habe dann neues linux neben win7 installiert und danach fiel mir ein, ich habe noch ein backup vom alten linux, versucht das zu recovern und das hat geklappt, aber die uuid ist nun nicht mehr korrekt und ich schaffe es nicht diesen zustand zu ändern.

so bin ich nun im linux mint 19, das mint 18 schläft, win7 ist nach wie vor ein fettes schwein und mein hackintosh läuft noch immer nicht. dazu habe ich eine menge volumes und partizionen auf der hd und muss wohl das ganze system auf der hd mal erneuern, auch um das fette win7 schwein zu schlachten...aber gerade fehlt es mir an motivation...wenn die wieder stabil ist, wird es weiter gehen...vielen dank für den support...

## Beitrag von "g-force" vom 17. Februar 2019, 12:17

Defragmentieren bringt keine freien Platz zurück, es verschiebt nur Files - auf SSD und NVMe völlig überflüssig.

Um freien Platz zu gewinnen, startest Du die Datenträgerbereinigung und entfernst u.a. die Update-Backups und all den anderen Unsinn.

Oft gibt es einen Ordner "Windows.old" nach Upgrades, auch der sollte gelöscht werden, falls die Datenträgerbereinigung ihn nicht löscht.